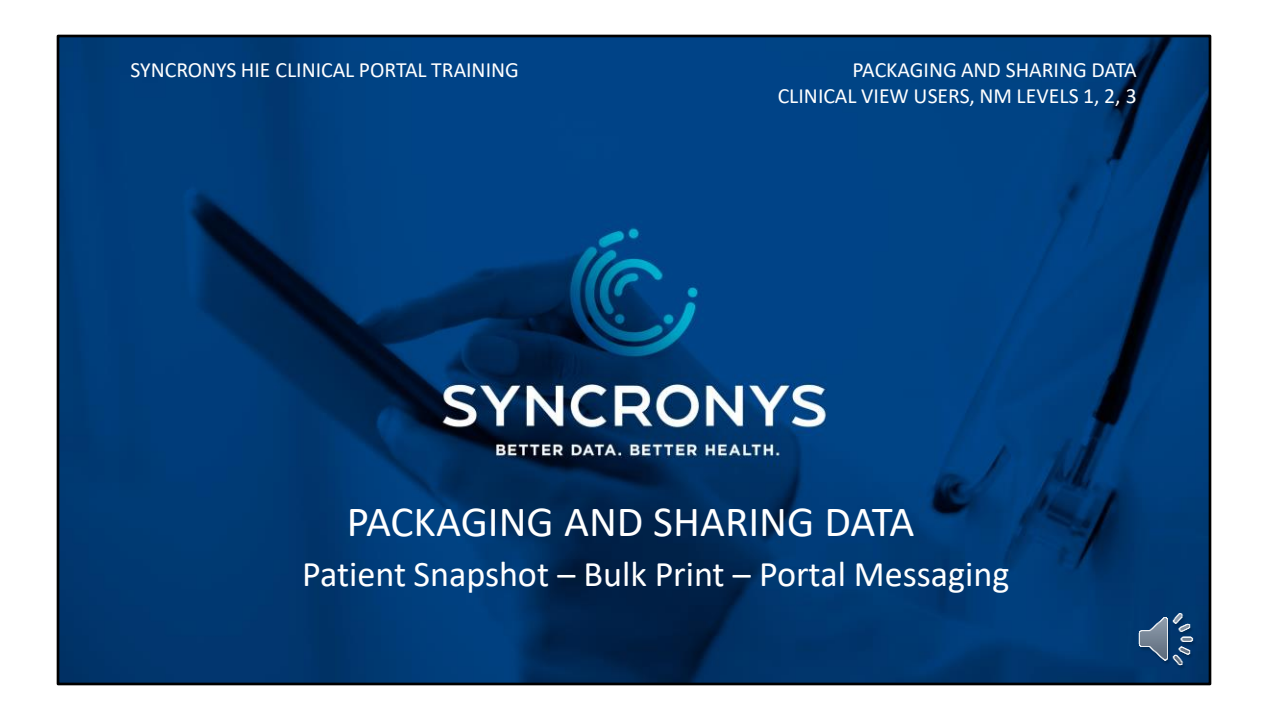

This lesson will show you ways to print, capture, and share information that clinicians find in the clinical portal.

| PATIENT S                                                                                                    | NAPSH                           | HOT - CCD                                                                         |               |              |  |
|----------------------------------------------------------------------------------------------------|---------------------------------|-----------------------------------------------------------------------------------|---------------|--------------|--|
| Continuity of the second second | of Care Do                      | ocument, a.k.a., Pat                                                              | ient Sr       | napshot      |  |
|                                                                                                    | Patient Snapsho                 | t Download P                                                                      | rint View C   | DA Customize |  |
|                                                                                                    | Changes<br>page, or             |                                                                                   |               |              |  |
| Clinical Documents • • • • • • • • • • • • • • • • • • •                                                                                                    | Allergies<br>Problems           | All Active Allergies v<br>All Problems v                                          |               |              |  |
| Patient Summary Bulk Print Results Medication Claim History                                                                                                    | Medications<br>Procedures       | No Medications     Vith Onset Date       With Onset Date     Vithin the last 3    |               |              |  |
| Advance Directives / MOST     Dynamic Documents (1)     Patient Snapshot                                                                                                    | Encounters                      | With Admission Date V within the la                                               | əst 6         | month(s) V   |  |
|                                                                                                    | Continuity<br>Generated by:Orio | Customize Cancel<br>of Care Document<br>on Health Shared Platform Generation Date | e:Jun-20-2021 |              |  |

You can pull out an entire year of patient information by creating your own Continuity of Care Document, or CCD. It contains allergies, problems, medications, procedures, results, notes, and encounters. Click on Patient Snapshot under Dynamic Documents to produce a PDF document. The default timeframe for generating a CCD with this portal is 1 year. You can modify the standard CCD by clicking on the "Customize" link and choosing a different time frame for any of these categories. The resulting PDF can be downloaded or printed.

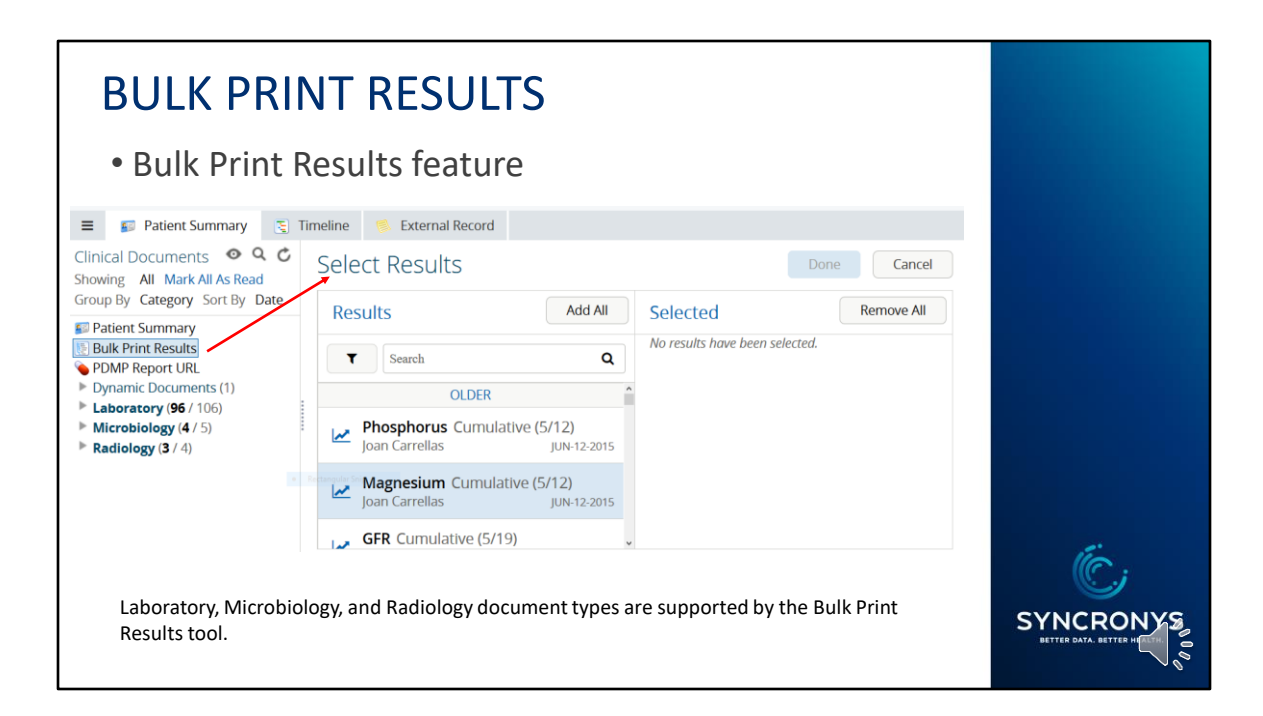

If you do not need a full CCD, but need several lab reports printed, you might consider using the Bulk Print Results tool. This is an add-on feature that allows reports and lab results to be printed or downloaded in one file from the Results Viewer application. It works for documents in the Laboratory, Microbiology, and Radiology folders. Applications external to Results Viewer, like Incoming CCDs, Hep-C Summary, PDMP, and External Records, would not be available for Bulk Print.

| JLK PRIN                                                | ١T          | RESU                           | LTS -                  | STEPS                                                                                                    |            |
|---------------------------------------------------------|-------------|--------------------------------|------------------------|----------------------------------------------------------------------------------------------------|------------|
| Select Results                                          | Done Cancel |                                |                        |                                                                                                    |            |
| • Some Results are not s                                | hown as     | they cannot be served by       | r this tool            |                                                                                                    | ×          |
| Filter                                                  | «           | Results                        | Add All                | Selected                                                                                                    | Remove All |
| Results Blood Gases (1)                                 |             | Search Q                       |                        | CHEMISTRY                                                                                                    |            |
| Chemistry (6)                                           |             | Chest x-ray<br>Dr Joe Martin   | 13-APR-2009            | ★ LFT Cumulative (1/1) Dr J Martin 18-Aug-2011      ★     Troponin Cumulative (3/3) Dr J Martin 17-Aug-2011      ★ |            |
| Serology (1)                                            |             | A Midstream Urin               | ne<br>03-NOV-2006      | HEMATOLOGY                                                                                                    |            |
| <ul> <li>Microbiology (2)</li> </ul>                    |             | INR Cumulativ<br>Dr J Martin   | e (4/4)<br>26-APR-2006 | SURGICAL PATHOLOGY                                                                                                 |            |
| <ul> <li>CAT Scan (2)</li> <li>Radiology (2)</li> </ul> |             | A Midstream U<br>Dr Leroy Hood | rine<br>23-APR-2006    | Mole Biopsy Dr J Martin 20-Mar-2006 🔉                                                                              |            |
| Deselect All                                            |             | A Mole Biopsy<br>Dr J Martin   | 20-MAR-2006            |                                                                                                    |            |
|                                                         |             | Chest CT                       | 05-MAY-2005            |                                                                                                    |            |

- 1. On the **Results Bulk Print** screen, select the **Select Results** button.
- 2. Using the **Filter** panel and **Search** field, find and select the results that you need.
- 3. By default, you can select up to 20 results.
- 4. Review the list of results to be included in the file in the **Selected** panel.
- 5. Select the **Done** button to add all the results from the **Selected** panel to the single file.

## **BULK PRINT RESULTS - STEPS** SYNCRONYS Then... If you want to... Download the Select the Download button to initiate the downloading process. Use consolidated your web browser user interface to save the compressed file to your results preferred destination. View and print Select the View & Print button to open the single results file in PDF the consolidated format on the screen. You can then print this PDF results file directly results or download it onto your local drive if required.

- 1. Once the file is generated, you can do the following options:
- Download the consolidated results Select the Download button to initiate the downloading process. Use your web browser user interface to save the compressed file to your preferred destination.
- 3. View and print the consolidated results Select the View & Print button to open the single results file in PDF format on the screen. You can then print this PDF results file directly or download it onto your local drive if required.

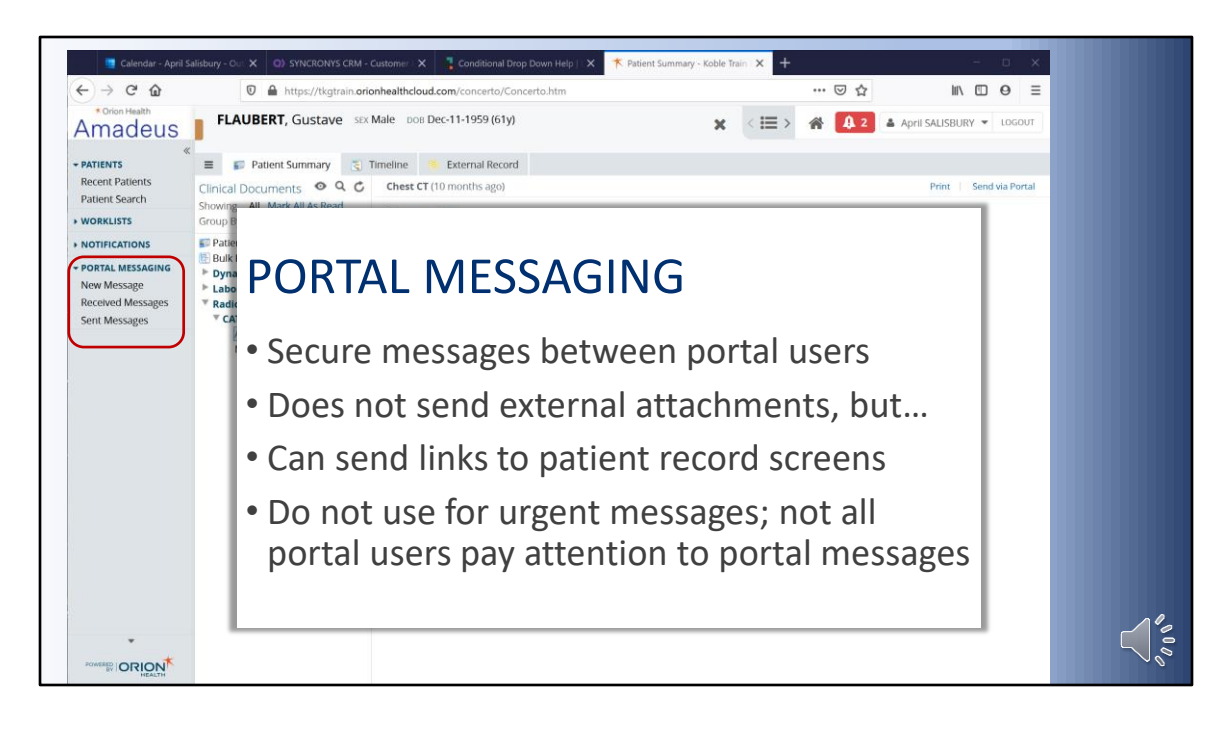

Portal Messaging is a secure way to send patient information to other HIE portal users. The message can carry links to patient summary screens and even individual reports.

Not all users take advantage of portal messaging, so make sure that this feature is used by your intended recipient before sending anything urgent.

| Amadeus PATIENTS Recent Patients Patient Search All Collaborative Worklists WORKLISTS NOTIFICATIONS TASK LIST | To<br>mportance Normal  vubject lessage | To<br>Importance Normal V<br>Subject<br>Message<br>Public User Search<br>Name Ma%<br>Martinez%<br>Search Reset<br>User ID | % = Wildcard           |    |
|----------------------------------------------------------------------------------------------------|-----------------------------------------|----------------------------------------------------------------------------------------------------|------------------------|----|
| Recent Patients                                                                                               | nportance Normal ~                      | Message<br>Public Licer Search                                                                                            | % - Wildcard           | _  |
| All Collaborative N<br>Worklists                                                                              | lessage                                 | Name Ma%                                                                                                    | User                   | 11 |
| WORKLISTS                                                                                                    |                                         | Martinez%                                                                                                    |                        |    |
| NOTIFICATIONS                                                                                                 |                                         | Search Reset                                                                                                    |                        |    |
| • TASK LIST                                                                                                   |                                         | User ID                                                                                                    | Full Name              | ^  |
| • COMMUNICATE                                                                                                 |                                         | AHP-mmmartinez                                                                                                    | Martinez-3, Marcella   |    |
| - PORTAL MESSAGING                                                                                            |                                         | AHP-mrmartinez                                                                                                    | Martinez-3, Mary Renee |    |
| New Message                                                                                                   |                                         | DOH-Marc.Martinez                                                                                                    | Martinez-3, Marc       | 5  |
| Received Messages                                                                                             |                                         | DOH-Marie.Martinez                                                                                                    | Martinez, Marie        |    |
| Sent Messages                                                                                                 |                                         | NMCD-martina.martinez                                                                                                    | Martinez-3, Martina    |    |
| ANALYTICS                                                                                                    | 🗹 Word Wrap                             | SFFD-mamartinez                                                                                                    | Martinez-3, Matthew    |    |

When you want to send a secure message using the HIE portal messaging feature, click on New Message to get a blank message. Next, click on the To... button to search for a user.

It is common practice to add a role number to the end of last names, so when searching for a person, use a wildcard of a percent sign at the end of the name to see all possible matches.

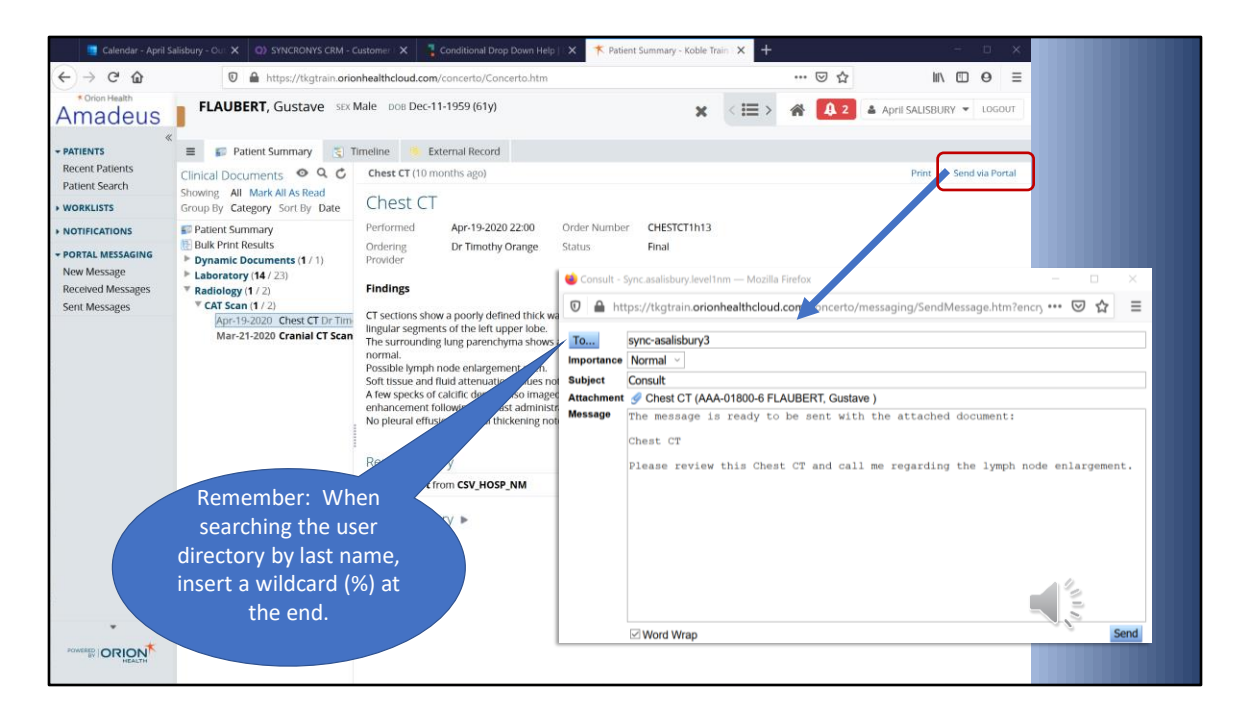

When you want someone else to pay attention to a patient summary or individual document in the HIE clinical portal, you can send them a link to that information by using the "Send via Portal" link. Click Send via Portal to create a new message with links to the patient's summary and to screen you are viewing.

As shown in the previous slide, click on the "To..." button to search for a user by name, choose the importance level indicator, and type in a subject. Then click Send.

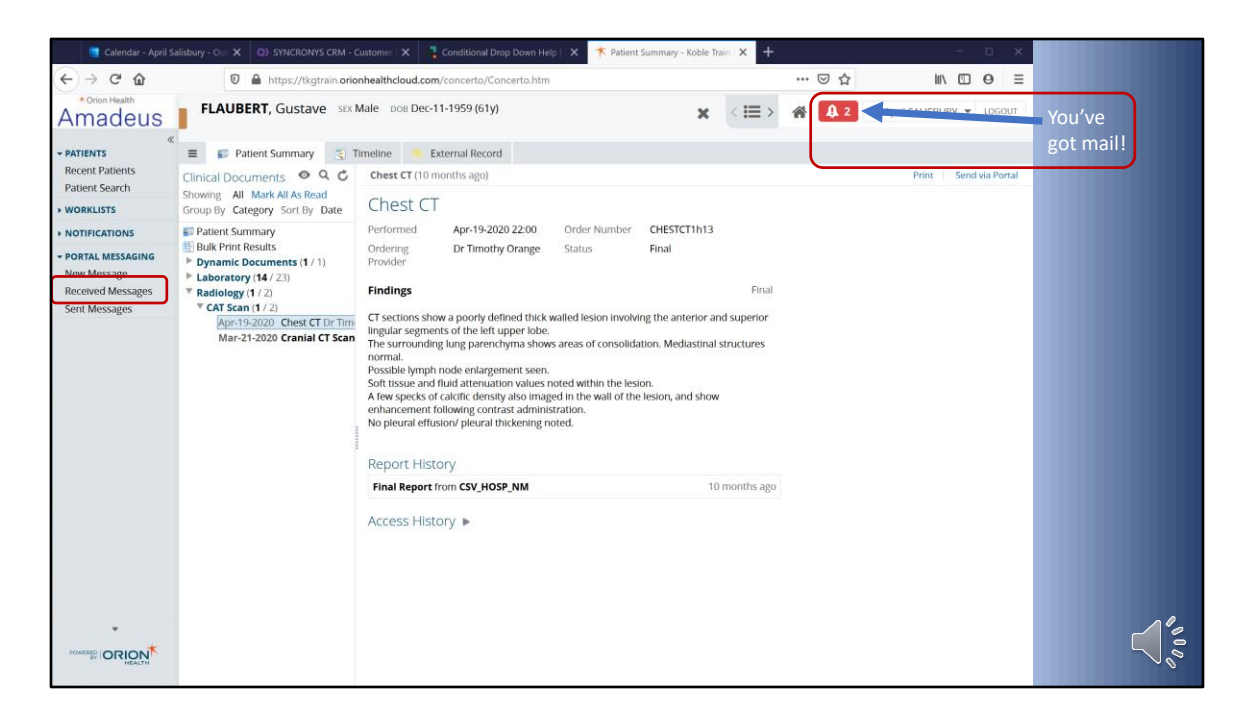

You have a Portal Messaging indicator next to the home icon. The number indicates how many unread messages you have in your Received Messages box. The red exclamation mark means that at least one message waiting for you has been marked important. You have two ways to get to your messages, through the side menu or through the message icon at the top right.